## **Adjuntar FAR**

Sistema Nacional de Registro de Precandidatos y Candidatos

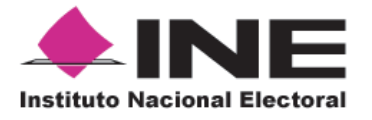

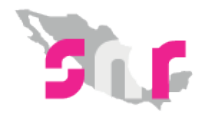

## Inicio

## Adjuntar FAR

Conoce el procedimiento para adjuntar el Formato de Aceptación de Registro (FAR).

Página 2

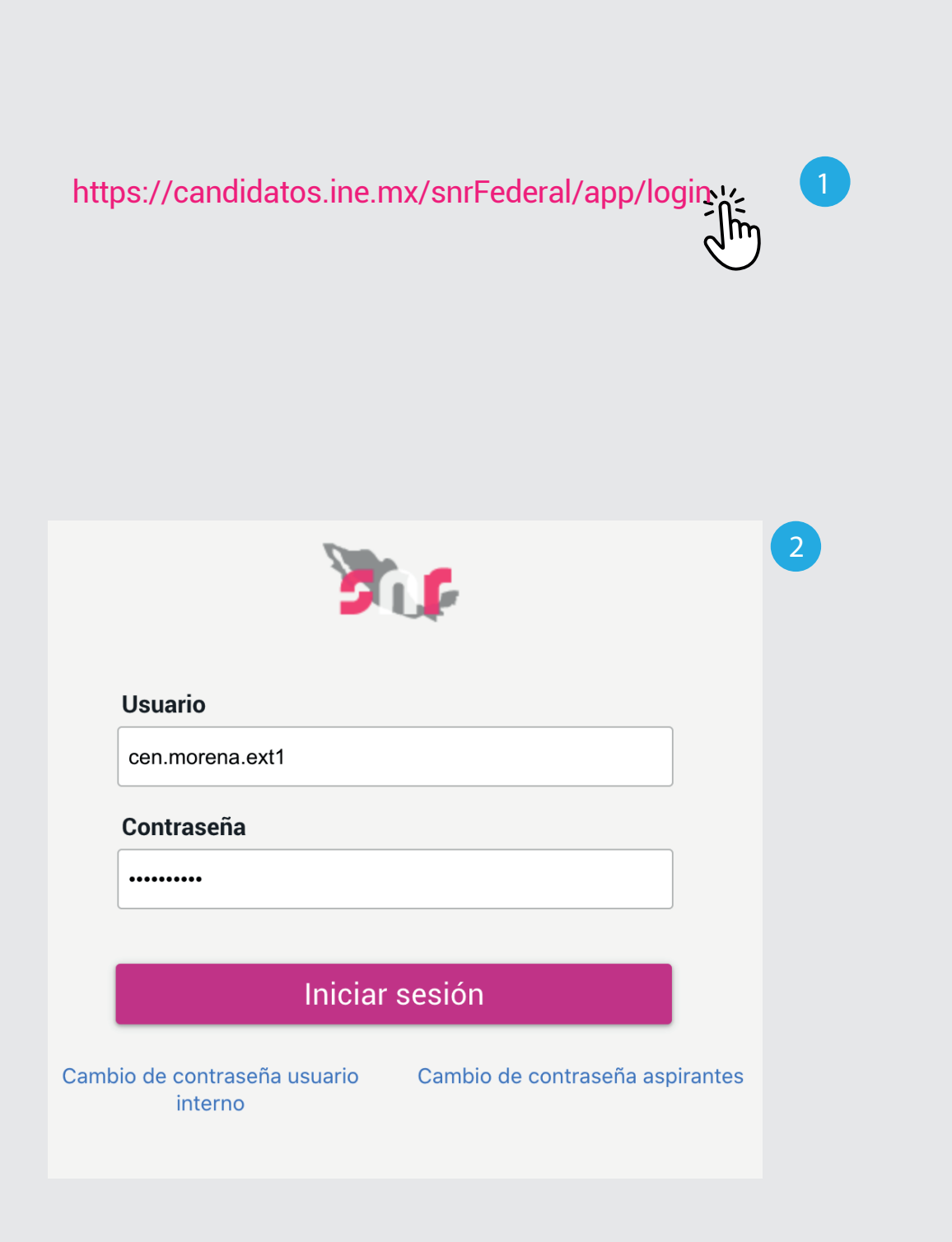

## Ingresa al sistema

- 1. Ingresa en la siguiente liga.
- Captura el usuario y contraseña.
   Haz clic en Iniciar sesión.

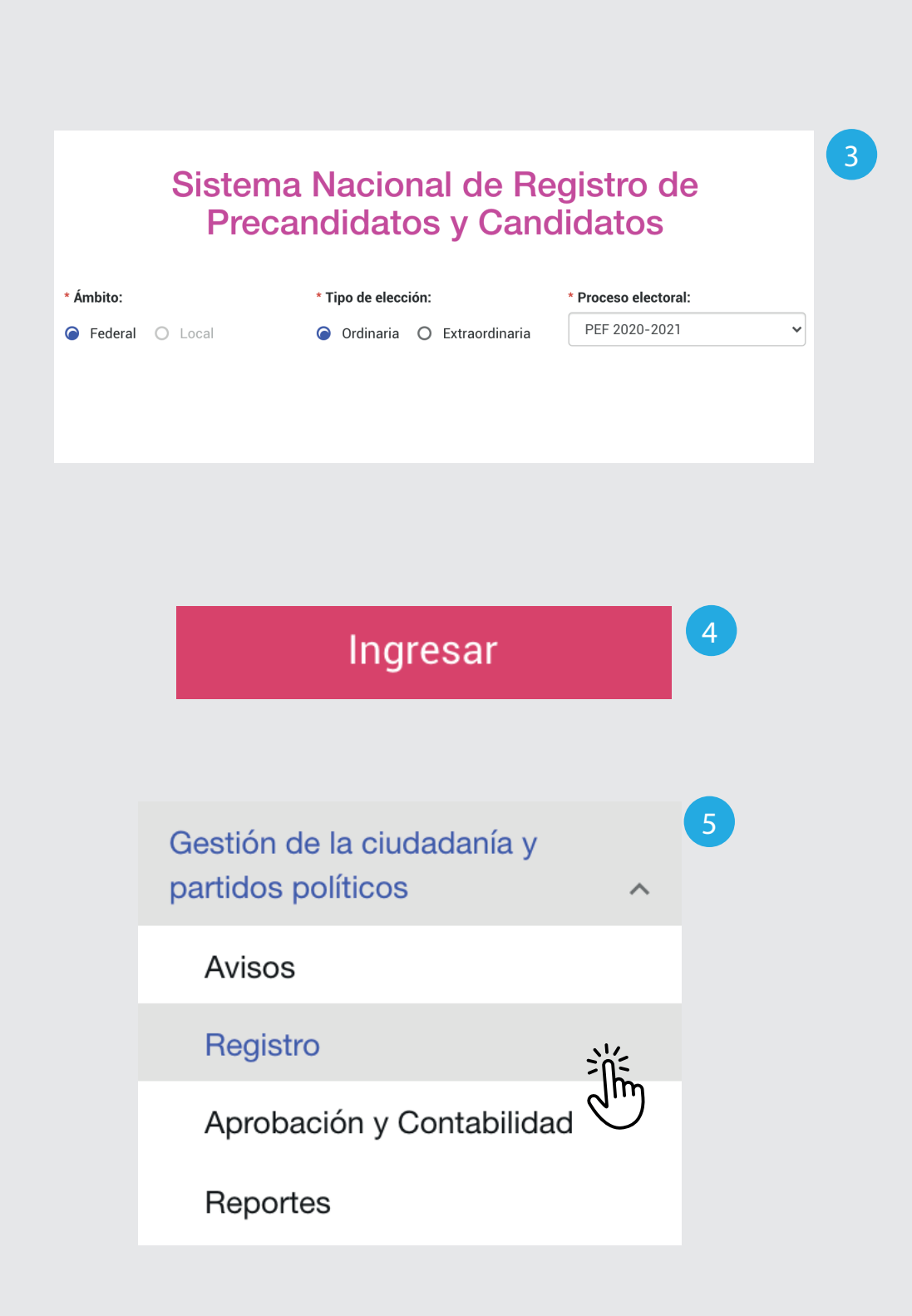

- 3. Selecciona el Ámbito, Tipo de elección y el Proceso electoral.
- 4. Haz clic en Ingresar.
- 5. Selecciona Gestión de la ciudadanía y partidos políticos. Haz clic en **Registro**.

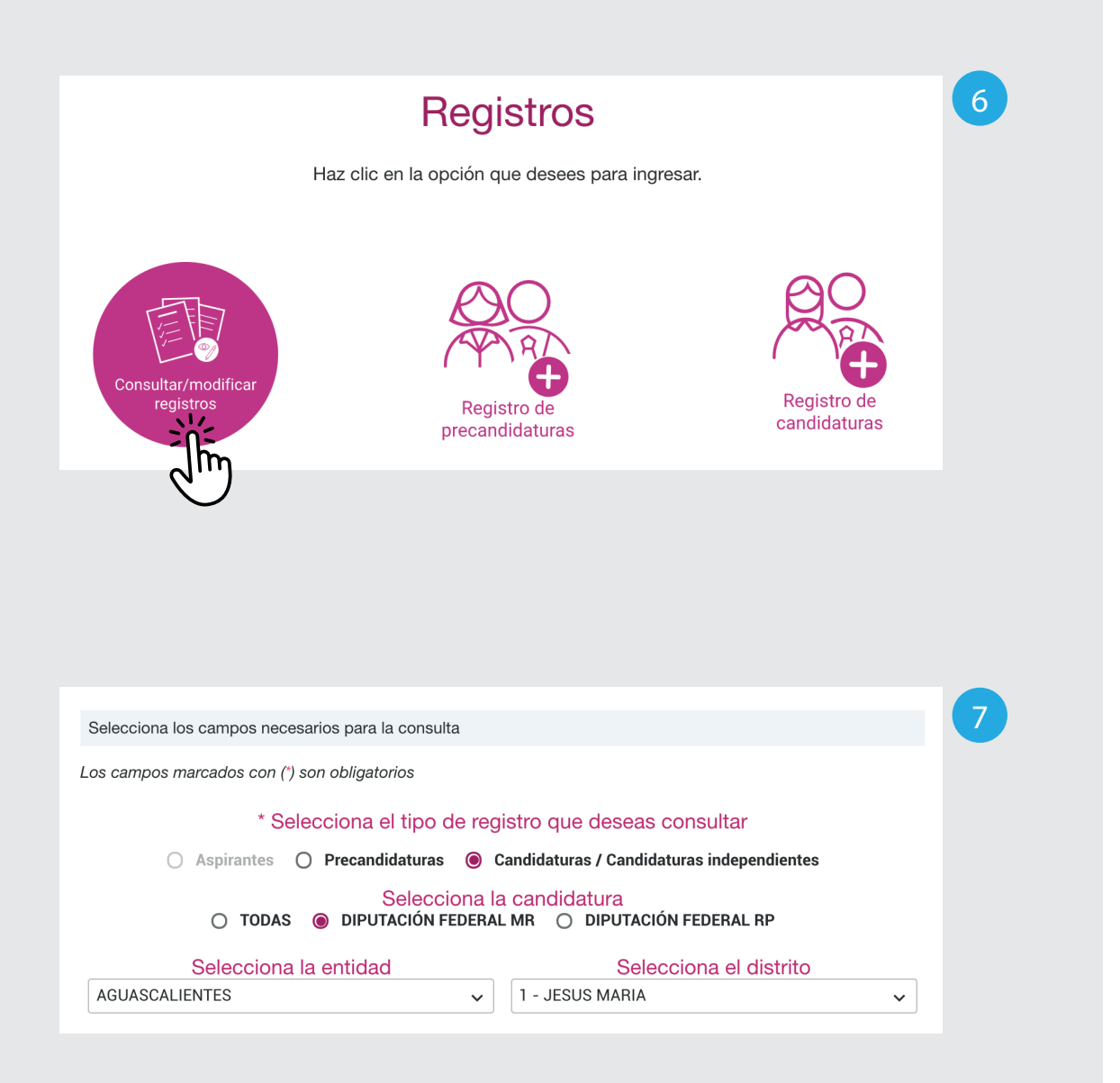

6. Selecciona la opción Consultar/modificar registros.

7. Selecciona la opción Candidaturas / Candidaturas independientes y la candidatura.

Opcionalmente, podrás seleccionar la entidad y el distrito.

| ujeto Obligado | Tipo de candidatura | Entorno geográfico | Estatus    |
|----------------|---------------------|--------------------|------------|
| NIDOS POR LA   | DIPUTACIÓN          | AGUASCALIENTES/1-  | APROBADO   |
| SPRUEBAS       | FEDERAL MR          | JESUS MARIA        |            |
| NIDOS POR LA   | DIPUTACIÓN          | BAJA CALIFORNIA    | REGISTRADO |
| SPRUEBAS       | FEDERAL MR          | SUR/1-LA PAZ       |            |
| NIDOS POR LA   | DIPUTACIÓN          | BAJA CALIFORNIA/4- | REGISTRADO |
| SPRUEBAS       | FEDERAL MR          | TIJUANA            |            |

| Acc                                                                                                  | ciones                                                             | Folio     | Nombre            | Clave elector      | Sujeto Obligado           |
|----------------------------------------------------------------------------------------------------|--------------------------------------------------------------------|-----------|-------------------|--------------------|---------------------------|
|                                                                                                    | ~                                                                  | CAM000143 | MAURO<br>ARELLANO | SLRYBN66071412H902 | PARTIDO DEL<br>TRABAJO    |
| <ul> <li>Q Visualizar</li> <li>Ü Visualizar documentación adjunta</li> <li>+ Adjuntar FAR</li> </ul> |                                                                    |           | ación adjunta     | JUANIT80070501M950 | UNIDOS POR LA<br>SPRUEBAS |
|                                                                                                    | <ul> <li>Modificar</li> <li>Adjuntar expediente digital</li> </ul> |           |                   | PALETA80070501M950 | UNIDOS POR LA<br>SPRUEBAS |

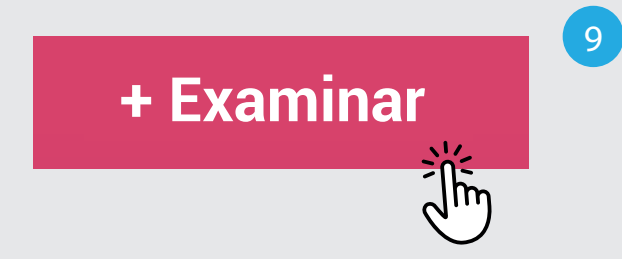

Verifica que el estatus sea **Registrado** y haz clic en el menú que está en la columna **Acciones.** 

- 8. Haz clic en Adjuntar FAR.
- **9.** Haz clic en **Examinar** y selecciona el archivo que vas a adjuntar.

| + E:               | xaminar                                                     | ▲ Agregar            | 🗙 Canc         | elar 10  |
|--------------------|-------------------------------------------------------------|----------------------|----------------|----------|
| Nombre del archivo | Formulario de                                               | Aceptación de        | Registro (FAR) | Acciones |
| CF_005_2021.pdf    | FORMULARIO DE<br>ACEPTACIÓN DE<br>REGISTRO (FAR)<br>FIRMADO | 782.6787109375<br>Kb | 12-03-2021     |          |
|                    | Total 1, Página 1                                           | de 1 🛛 K 🕹           | 1 > >  2▼      |          |
|                    |                                                             | Guardar              |                |          |

**10.** Haz clic en **Agregar**.

11. Haz clic en Guardar.

Aparecerá el mensaje: **Archivo guardado** correctamente.

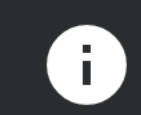

Archivo guardado correctamente.